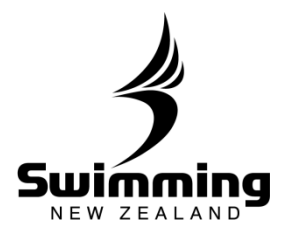

## **Entering Relays**

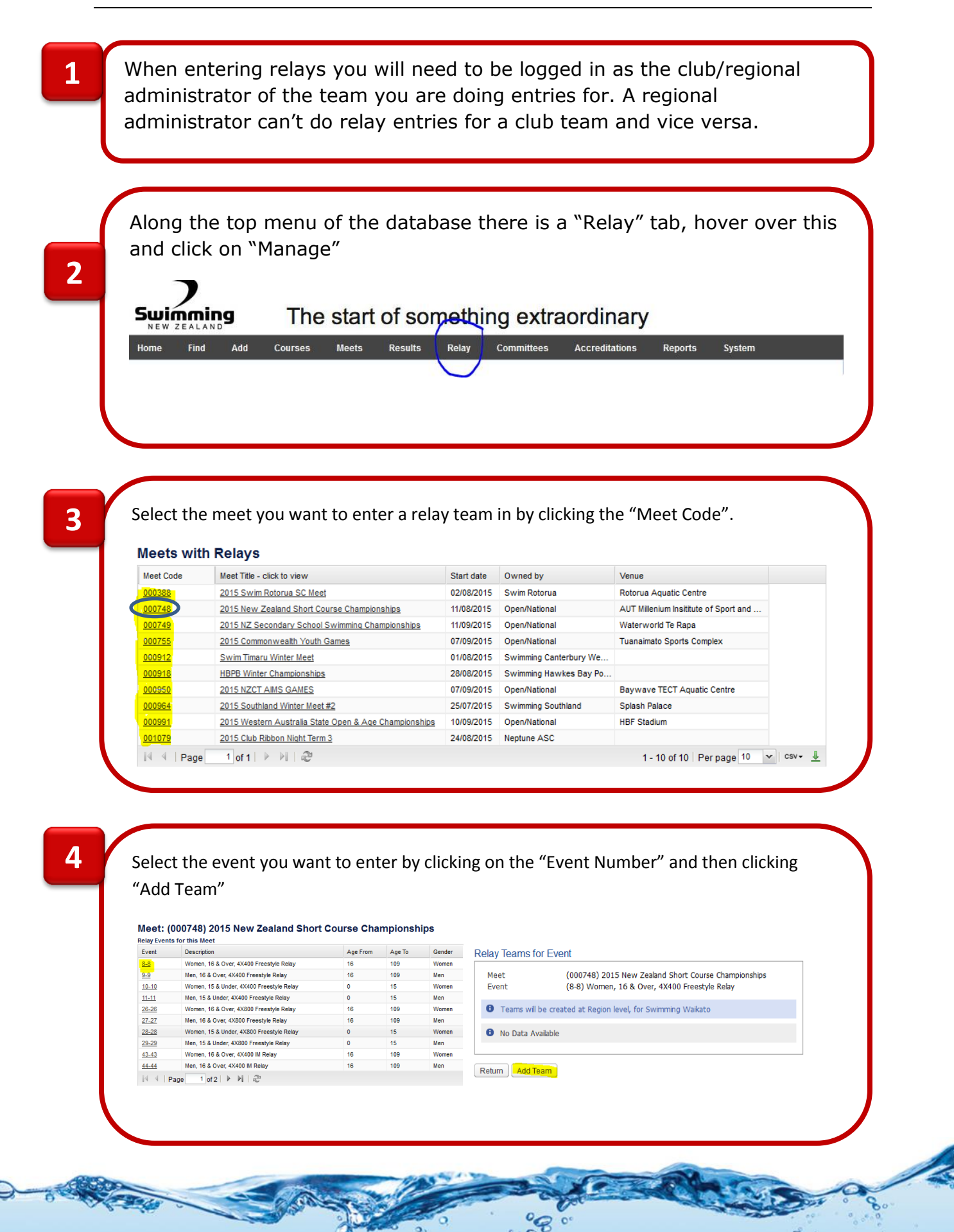

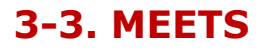

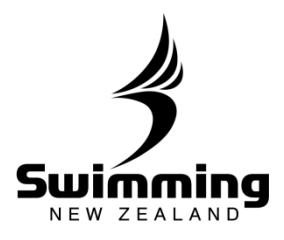

### 5

After clicking Add Team, the following page will appear. It will show you swimmers that can be selected for the relay team. You can then sort this by the fastest swimmer by clicking on the "Best Time" Heading. Enter the swimmers into the team by typing their names into the "Competitors" box. Once you have added all the swimmers you want click on "Check Competitors" and this will calculate the seed time. If you are happy with this click "Save Team".

|                                  | Stroke                                                                                                    | Competitors                                                                     |                                                                                                    | Best time                                                                | Туре     |                                                              |                                                  |                            |
|----------------------------------|----------------------------------------------------------------------------------------------------|---------------------------------------------------------------------------------|----------------------------------------------------------------------------------------------------|--------------------------------------------------------------------------|----------|--------------------------------------------------------------|--------------------------------------------------|----------------------------|
| 1                                | Freestyle                                                                                                    | Lochlainn Mc                                                                    | Gall                                                                                                    | 4:28.16                                                                  | (S)      |                                                              |                                                  |                            |
| 2                                | Freestyle                                                                                                    | Thomas Griff                                                                    | în                                                                                                    | 4:37.85                                                                  | (S)      |                                                              |                                                  |                            |
| ,                                | Freestyle                                                                                                    | Michiel Cum                                                                     | aina                                                                                                    | 4,46.74                                                                  | (6)      |                                                              |                                                  |                            |
| 5                                | Freescyle                                                                                                    | Michief Currin                                                                  |                                                                                                    | 4:40.74                                                                  | (5)      |                                                              |                                                  |                            |
| 1                                | Freestyle                                                                                                    | Tiaan Van Ro                                                                    | ooyen.                                                                                                    | 4:50.64                                                                  | (S)      |                                                              |                                                  |                            |
| Valid                            | d relay 🕑                                                                                                    | 0.40.00                                                                         |                                                                                                    |                                                                          |          |                                                              |                                                  |                            |
| See                              | ume 1                                                                                                    | 8:43.39                                                                         | 1                                                                                                    |                                                                          |          |                                                              |                                                  |                            |
| See                              | d course S                                                                                                    | hort Course 💙                                                                   |                                                                                                    |                                                                          |          |                                                              |                                                  |                            |
| Che                              | ck Competitors                                                                                                    |                                                                                 |                                                                                                    |                                                                          |          |                                                              |                                                  |                            |
|                                  |                                                                                                    |                                                                                 |                                                                                                    |                                                                          |          |                                                              |                                                  |                            |
| aturn                            | n Save Team                                                                                                    |                                                                                 |                                                                                                    |                                                                          |          |                                                              |                                                  |                            |
|                                  |                                                                                                    |                                                                                 |                                                                                                    |                                                                          |          |                                                              |                                                  |                            |
|                                  | int(a) balance of                                                                                                  |                                                                                 | ana aliaible feachta mar t                                                                                                    | Naka Abata 11                                                            | this and |                                                              |                                                  |                            |
| Th                               | ie list(s) below are Co<br>gible Competitors may                                                                   | ompetitors who                                                                  | are eligible for this Event.                                                                                                    | . Note that add                                                          | itional  |                                                              |                                                  |                            |
| eiič                             | gible competitors ma                                                                                               | y become visible                                                                | when eligibility analysis is                                                                                                    | upuaceu.                                                                 |          |                                                              |                                                  |                            |
|                                  |                                                                                                    |                                                                                 |                                                                                                    |                                                                          |          |                                                              |                                                  |                            |
| est                              | tyle                                                                                                    |                                                                                 |                                                                                                    |                                                                          |          |                                                              |                                                  |                            |
| Jumb                             | ber Name                                                                                                    | Meet                                                                            | Title                                                                                                    |                                                                          |          | Date                                                         | Best Time                                        | Course                     |
| 519                              | 04 Lochlainn McGal                                                                                                 | II 000960                                                                       | Swimming BOP SC Champ                                                                                                    | bionships 2015                                                           |          | 19/07/2015                                                   | 4:28.16                                          | S                          |
| 3753                             | 16 Thomas Griffin                                                                                                  | 000960                                                                          | Swimming BOP SC Champ                                                                                                    | pionships 2015                                                           |          | 19/07/2015                                                   | 4:37.85                                          | S                          |
|                                  |                                                                                                    | 000873                                                                          | Xcelerate Your Points 201                                                                                                    | 5 Taupo                                                                  |          | 07/06/2015                                                   | 4:46.74                                          | S                          |
| 3275                             | 61 Michiel Cumming                                                                                                 |                                                                                 |                                                                                                    |                                                                          |          |                                                              |                                                  |                            |
| 8275<br>8753                     | 61 Michiel Cumming<br>16 Thomas Griffin                                                                            | 000282                                                                          | 2015 New Zealand Junior                                                                                                    | Championship                                                             |          | 20/02/2015                                                   | 4:47.37                                          | L                          |
| 3275<br>3753<br>3603             | 61 Michiel Cumming<br>16 Thomas Griffin<br>39 Tiaan Van Rooye                                                      | 000282<br>en 000531                                                             | 2015 New Zealand Junior<br>Te Awamutu Classic 2014                                                                                   | Championship                                                             |          | 20/02/2015<br>01/11/2014                                     | 4:47.37<br>4:50.64                               | L<br>S                     |
| 3275<br>3753<br>3603<br>3519     | 61 Michiel Cumming<br>16 Thomas Griffin<br>39 Tiaan Van Rooye<br>09 Ryan Stokes                                    | 000282<br>en 000531<br>000960                                                   | 2015 New Zealand Junior<br>Te Awamutu Classic 2014<br>Swimming BOP SC Champ                                                          | Championship<br>4<br>bionships 2015                                      |          | 20/02/2015<br>01/11/2014<br>19/07/2015                       | 4:47.37<br>4:50.64<br>4:53.10                    | L<br>S<br>S                |
| 3275<br>3753<br>3603<br>3519     | 61 Michiel Cumming   16 Thomas Griffin   39 Tiaan Van Rooyn   09 Ryan Stokes   Image 1 of 2                        | 000282<br>en 000531<br>000960                                                   | 2015 New Zealand Junior<br>Te Awamutu Classic 2014<br>Swimming BOP SC Champ                                                          | Championship<br>4<br>bionships 2015                                      |          | 20/02/2015<br>01/11/2014<br>19/07/2015                       | 4:47.37<br>4:50.64<br>4:53.10<br>- 6 of 10 Per   | L<br>S<br>S<br>page 6      |
| 3275<br>3753<br>3603<br>3519     | 61 Michiel Cumming   16 Thomas Griffin   39 Tiaan Van Rooye   09 Ryan Stokes   Image 1 of 2                        | 000282<br>en 000531<br>000960<br>2                                              | 2015 New Zealand Junior<br>Te Awamutu Classic 2014<br>Swimming BOP SC Champ                                                          | Championship<br>4<br>bionships 2015                                      |          | 20/02/2015<br>01/11/2014<br>19/07/2015<br>1                  | 4:47.37<br>4:50.64<br>4:53.10<br>- 6 of 10   Per | L<br>S<br>S<br>page 6      |
| 3275<br>3753<br>3603<br>3519     | 61 Michiel Cumming   16 Thomas Griffin   39 Tiaan Van Rooye   09 Ryan Stokes   4 Page   1 of 2                     | 000282<br>en 000531<br>000960<br>2   ▶ ▶   ∂                                    | 2015 New Zealand Junior<br>Te Awamutu Classic 2014<br>Swimming BOP SC Champ                                                          | Championship<br>4<br>bionships 2015                                      |          | 20/02/2015<br>01/11/2014<br>19/07/2015<br>1                  | 4:47.37<br>4:50.64<br>4:53.10<br>- 6 of 10   Per | L<br>S<br>S<br>page 6 y    |
| 3275<br>3753<br>3603<br>3519     | 61 Michiel Cumming   16 Thomas Griffin   39 Tiaan Van Rooye   09 Ryan Stokes   Image 1 of 2                        | 000282<br>en 000531<br>000960<br>2                                              | 2015 New Zealand Junior<br>Te Awamutu Classic 2014<br>Swimming BOP SC Champ                                                          | Championship<br>4<br>bionships 2015                                      |          | 20/02/2015<br>01/11/2014<br>19/07/2015<br>1                  | 4:47.37<br>4:50.64<br>4:53.10<br>- 6 of 10   Per | L<br>S<br>S<br>page 6      |
| 3275<br>3753<br>3603<br>3519     | 61 Michiel Cumming<br>16 Thomas Griffin<br>39 Tiaan Van Roove<br>09 Ryan Stokes<br>4 Page 1 of 2                   | 000282<br>en 000531<br>000960<br>2                                              | 2015 New Zealand Junior<br>Te Awamutu Classic 2014<br>Swimming BOP SC Champ                                                          | Championship<br>4<br>bionships 2015                                      |          | 20/02/2015<br>01/11/2014<br>19/07/2015<br>1                  | 4:47.37<br>4:50.64<br>4:53.10<br>- 6 of 10   Per | L<br>S<br>S<br>page 6      |
| 3275<br>3753<br>3603<br>3519     | 61 Michiel Cumming<br>16 Thomas Griffin<br>39 Tiaan Van Rooye<br>09 Ryan Stokes<br>↓ Page 1 of 2                   | 000282<br>en 000531<br>000960<br>2                                              | 2015 New Zealand Junior<br>Te Awamutu Classic 2014<br>Swimming BOP SC Champ<br>Find Add                                              | Championship<br>4<br>bionships 2015<br>Courses                           | Meets    | 20/02/2015<br>01/11/2014<br>19/07/2015<br>1<br>Result        | 4:47.37<br>4:50.64<br>4:53.10<br>6 of 10 Per     | L<br>S<br>S<br>page 6      |
| 32750<br>3753<br>3603<br>3519    | 61 Michiel Cumming<br>16 Thomas Griffin<br>39 Tiaan Van Rooye<br>09 Ryan Stokes<br>↓ Page 1 of 2                   | 000282<br>en 000531<br>000960<br>2                                              | 2015 New Zealand Junior<br>Te Awamutu Classic 2014<br>Swimming BOP SC Champ<br>Find Add                                              | Championship<br>4<br>bionships 2015<br>Courses                           | Meets    | 20/02/2015<br>01/11/2014<br>19/07/2015<br>1<br>Result        | 4:47.37<br>4:50.64<br>4:53.10<br>6 of 10 Per     | L<br>S<br>S<br>page 6      |
| 3275/<br>3753<br>3603:<br>3519   | 61 Michiel Cumming<br>16 Thomas Griffin<br>39 Tiaan Van Rooyd<br>09 Ryan Stokes<br>4 Page 1 of 2                   | 000282<br>en 000531<br>000960<br>2                                              | 2015 New Zealand Junior<br>Te Awamutu Classic 2014<br>Swimming BOP SC Champ                                                          | Championship<br>a<br>bionships 2015<br>Courses                           | Meets    | 20/02/2015<br>01/11/2014<br>19/07/2015<br>1<br>Result        | 4:47.37<br>4:50.64<br>4:53.10<br>- 6 of 10 Per   | L<br>S<br>S<br>page 6      |
| 3275<br>3753<br>3603<br>3519     | 61 Michiel Cumming<br>16 Thomas Griffin<br>39 Tiaan Van Rooyd<br>09 Ryan Stokes<br>4 Page 1 of 2                   | 000282<br>en 000531<br>000960<br>2                                              | 2015 New Zealand Junior<br>Te Awamutu Classic 2014<br>Swimming BOP SC Champ                                                          | Courses                                                                  | Meets    | 20/02/2015<br>01/11/2014<br>19/07/2015<br>1<br>Result        | 4:47.37<br>4:50.64<br>4:53.10<br>- 6 of 10 Per   | L<br>S<br>S<br>page 6      |
| 3275/<br>3753<br>3603<br>3519    | 61 Michiel Cumming<br>16 Thomas Griffin<br>39 Tiaan Van Rooye<br>09 Ryan Stokes<br>↓ Page 1 of 2                   | 000282<br>en 000531<br>000960<br>2   • • • • • • • • • • • • • • • • • •        | 2015 New Zealand Junior<br>Te Awamutu Classic 2014<br>Swimming BOP SC Champ<br>Find Add                                              | Courses                                                                  | Meets    | 20/02/2015<br>01/11/2014<br>19/07/2015<br>1<br>Result        | 4:47.37<br>4:50.64<br>4:53.10<br>- 6 of 10 Per   | L<br>S<br>S<br>page 6      |
| 1275<br>1753<br>1603<br>1519     | 61 Michiel Cumming<br>16 Thomas Griffin<br>39 Tiaan Van Rooye<br>09 Ryan Stokes<br>↓ Page 1 of 2                   | 000282<br>en 000531<br>000960<br>2   • • • • • • • • • • • • • • • • • •        | 2015 New Zealand Junior<br>Te Awamutu Classic 2014<br>Swimming BOP SC Champ<br>Find Add                                              | Courses                                                                  | Meets    | 20/02/2015<br>01/11/2014<br>19/07/2015<br>1<br>Result        | 4:47.37<br>4:50.64<br>4:53.10<br>- 6 of 10 Per   | L<br>S<br>S<br>page 6      |
| 3275/<br>3753<br>36603:<br>3519/ | 61 Michiel Cumming<br>16 Thomas Griffin<br>39 Tiaan Van Rooyd<br>09 Ryan Stokes<br>4 Page 1 of 2                   | 000282<br>en 000531<br>000960<br>2   • • • • • • • • • • • • • • • • • •        | 2015 New Zealand Junior<br>Te Awamutu Classic 2014<br>Swimming BOP SC Champ<br>Find Add                                              | Courses                                                                  | Meets    | 20/02/2015<br>01/11/2014<br>19/07/2015<br>1<br>Result        | 4:47.37<br>4:50.64<br>4:53.10<br>- 6 of 10 Per   | L<br>S<br>S<br>page 6      |
| 3275/<br>3753<br>36603<br>3519   | 61 Michiel Cumming<br>16 Thomas Griffin<br>39 Tiaan Van Rooyd<br>09 Ryan Stokes<br>4 Page 1 of 2                   | 000282<br>en 000531<br>000960<br>2   • • • • • • • • • • • • • • • • • •        | 2015 New Zealand Junior<br>Te Awamutu Classic 2014<br>Swimming BOP SC Champ<br>Find Add                                              | Courses                                                                  | Meets    | 20/02/2015<br>01/11/2014<br>19/07/2015<br>1<br>Result        | 4:47.37<br>4:50.64<br>4:53.10<br>- 6 of 10 Per   | L<br>S<br>S<br>page 6      |
| 3275/<br>3753<br>36603<br>3519   | 61 Michiel Cumming<br>16 Thomas Griffin<br>39 Tiaan Van Rooyd<br>09 Ryan Stokes<br>4 Page 1 of 2                   | 000282<br>en 000531<br>000960<br>2           2<br>Home<br>Home<br>Return        | 2015 New Zealand Junior<br>Te Awamutu Classic 2014<br>Swimming BOP SC Champ<br>Find Add                                              | Championship<br>a<br>bionships 2015<br>Courses<br>biodated.              | Meets    | 20/02/2015<br>01/11/2014<br>19/07/2015<br>1<br><b>Result</b> | 4:47.37<br>4:50.64<br>4:53.10<br>- 6 of 10   Per | L<br>S<br>S<br>page 6      |
| 3275/<br>3753<br>3603<br>3519    | 61 Michiel Cumming<br>16 Thomas Griffin<br>39 Tiaan Van Rooyd<br>09 Ryan Stokes<br>4 Page 1 of 2                   | 000282<br>en 000531<br>000960<br>2           2<br>Home<br>Home<br>The<br>Return | 2015 New Zealand Junior<br>Te Awamutu Classic 2014<br>Swimming BOP SC Champ<br>Find Add                                              | Championship<br>a<br>bionships 2015<br>Courses<br>odated.                | Meets    | 20/02/2015<br>01/11/2014<br>19/07/2015<br>1<br><b>Result</b> | 4:47.37<br>4:50.64<br>4:53.10<br>- 6 of 10 Per   | L<br>S<br>S<br>page 6      |
| 275/<br>9753<br>9603<br>9519     | 61 Michiel Cumming<br>16 Thomas Griffin<br>39 Tiaan Van Roove<br>09 Ryan Stokes<br>4 Page 1 of 2<br>00 Page 1 of 2 | 000282<br>en 000531<br>000960<br>2   • • • • • • • • • • • • • • • • • •        | 2015 New Zealand Junior<br>Te Awamutu Classic 2014<br>Swimming BOP SC Champ<br>Find Add<br>details have been up                      | Championship                                                             | Meets    | 20/02/2015<br>01/11/2014<br>19/07/2015<br>1<br><b>Result</b> | 4:47.37<br>4:50.64<br>4:53.10<br>- 6 of 10 Per   | L<br>S<br>S<br>page 6      |
| 3275/<br>3753<br>3603<br>1519    | 61 Michiel Cumming<br>16 Thomas Griffin<br>39 Tiaan Van Rooyd<br>09 Ryan Stokes<br>4 Page 1 of 2<br>00 rce the det | 000282<br>en 000531<br>000960<br>2   > M 2<br>Home<br>Return<br>cails have b    | 2015 New Zealand Junior<br>Te Awamutu Classic 2014<br>Swimming BOP SC Champ<br>Find Add<br>details have been up<br>een updates selec | Championship<br>d<br>bionships 2015<br>Courses<br>odated.<br>ct 'Return' | Meets    | 20/02/2015<br>01/11/2014<br>19/07/2015<br>1<br>Result        | 4:47.37<br>4:50.64<br>4:53.10<br>- 6 of 10 Per   | L<br>S<br>S<br>page 6<br>Y |

0 0

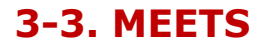

# 

7

#### Then, select 'Add Team' to book any additional teams in that event.

#### Relay Teams for Event

| Meet<br>Event                                                    | (001103) 2016 NZ Open Championships<br>(15-15) Men, 4x100 Medley Relay |       |        |  |  |  |  |
|------------------------------------------------------------------|------------------------------------------------------------------------|-------|--------|--|--|--|--|
| Teams will be created at Region level, for Swimming Auckland     |                                                                        |       |        |  |  |  |  |
| Team Name                                                        |                                                                        | Valid | Booked |  |  |  |  |
| Swimming Auckland - A Y Y                                        |                                                                        |       |        |  |  |  |  |
| Swimming Auckland - B                                            |                                                                        | Y     | N      |  |  |  |  |
| 4 4   Page 1 of 1   ▶ ▶    2 1 - 2 of 2   Per page 10 💌   csv- 🞍 |                                                                        |       |        |  |  |  |  |

Return Add Team

8

Once you have added your teams please ensure that you BOOK the team to confirm their entry.

#### Meet: (001098) APT Test Meet - TO Nominations

| Relay Events | for this Meet                |          |        |        |            |                       |
|--------------|------------------------------|----------|--------|--------|------------|-----------------------|
| Event        | Description                  | Age From | Age To | Gender | Legs       |                       |
| <u>11-11</u> | Men, 4x800 Freestyle Relay   | 0        | 109    | Men    | 4          |                       |
| 22-22        | Women, 4x100 Freestyle Relay | 0        | 109    | Women  | 4          |                       |
| <u>32-32</u> | Men, 4x100 Freestyle Relay   | 0        | 109    | Men    | 4          |                       |
| <u>33-33</u> | Women, 4x800 Freestyle Relay | 0        | 109    | Women  | 4          |                       |
| <u>41-41</u> | Men, 4x400 IM Relay          | 0        | 109    | Men    | 4          |                       |
| <u>42-42</u> | Women, 4x400 IM Relay        | 0        | 109    | Women  | 4          |                       |
| 4 4   Pa     | age 1 of 1   ▶ ▶   2         |          |        |        | 1 - 6 of ( | 6 Perpage 10 🗸 csv- 👃 |
|              |                              |          |        |        |            |                       |
| Relay Teams  | for this Meet                |          |        |        |            |                       |

| Event Code                                                  | Event Title                    | Event Sub | Description                | Team Name             | Valid | Booked |  |
|-------------------------------------------------------------|--------------------------------|-----------|----------------------------|-----------------------|-------|--------|--|
| 001098                                                      | APT Test Meet - TO Nominations | 32-32     | Men, 4x100 Freestyle Relay | Swimming Auckland - A | Y     | Ν      |  |
| 4 4   Page 1 of 1   ▶ ▶   2 1-1 of 1   Per page 10 ▼   csv+ |                                |           |                            |                       |       |        |  |

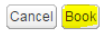

Follow the prompts until your booking is confirmed and the following confirmation appears.

#### Booking confirmation

You have successfully amended the Entry for Region 1 for 'APT Test Meet - TO Nominations'